## TO ACCESS MOODLE FOLLOW THE STEPS BELOW:

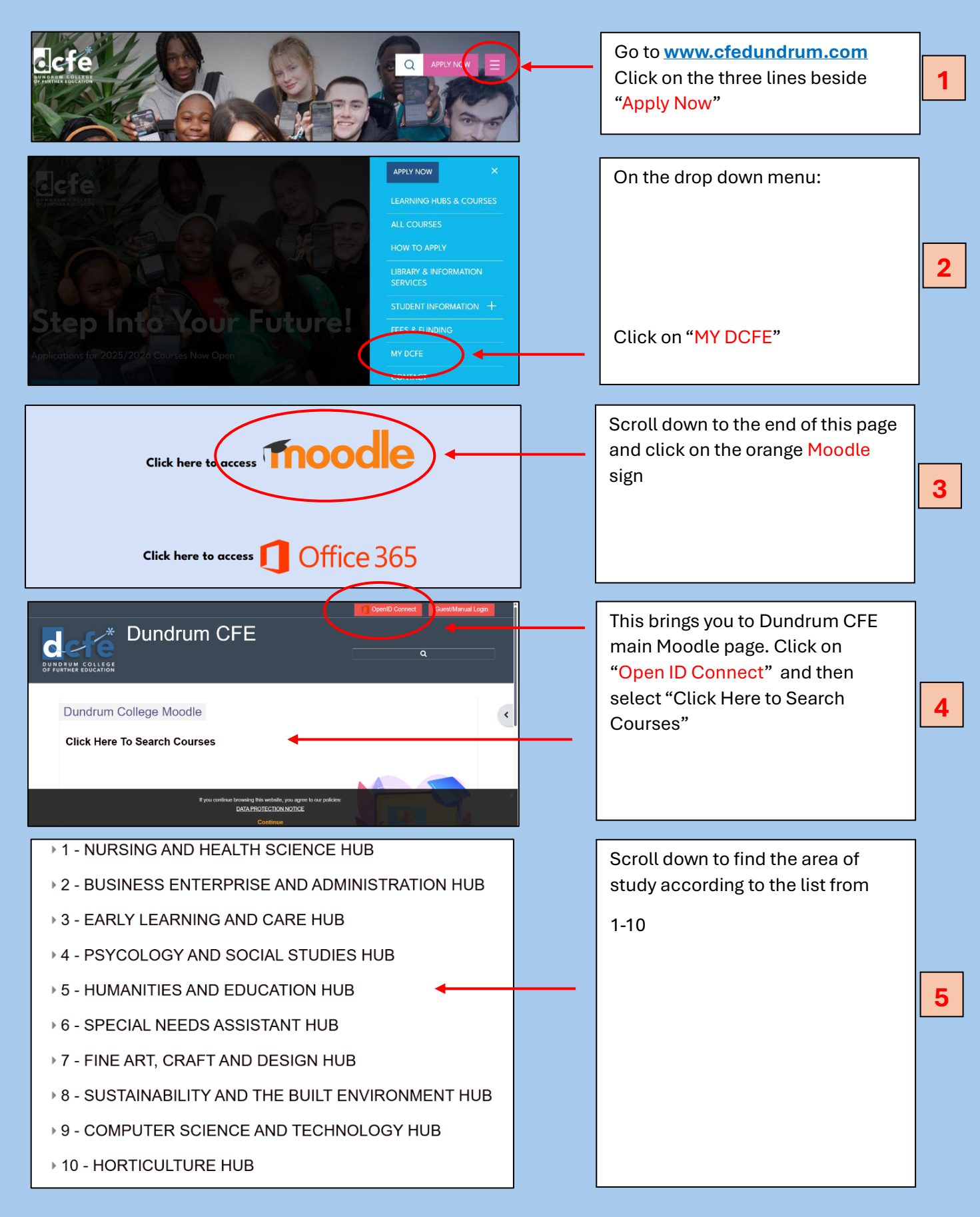

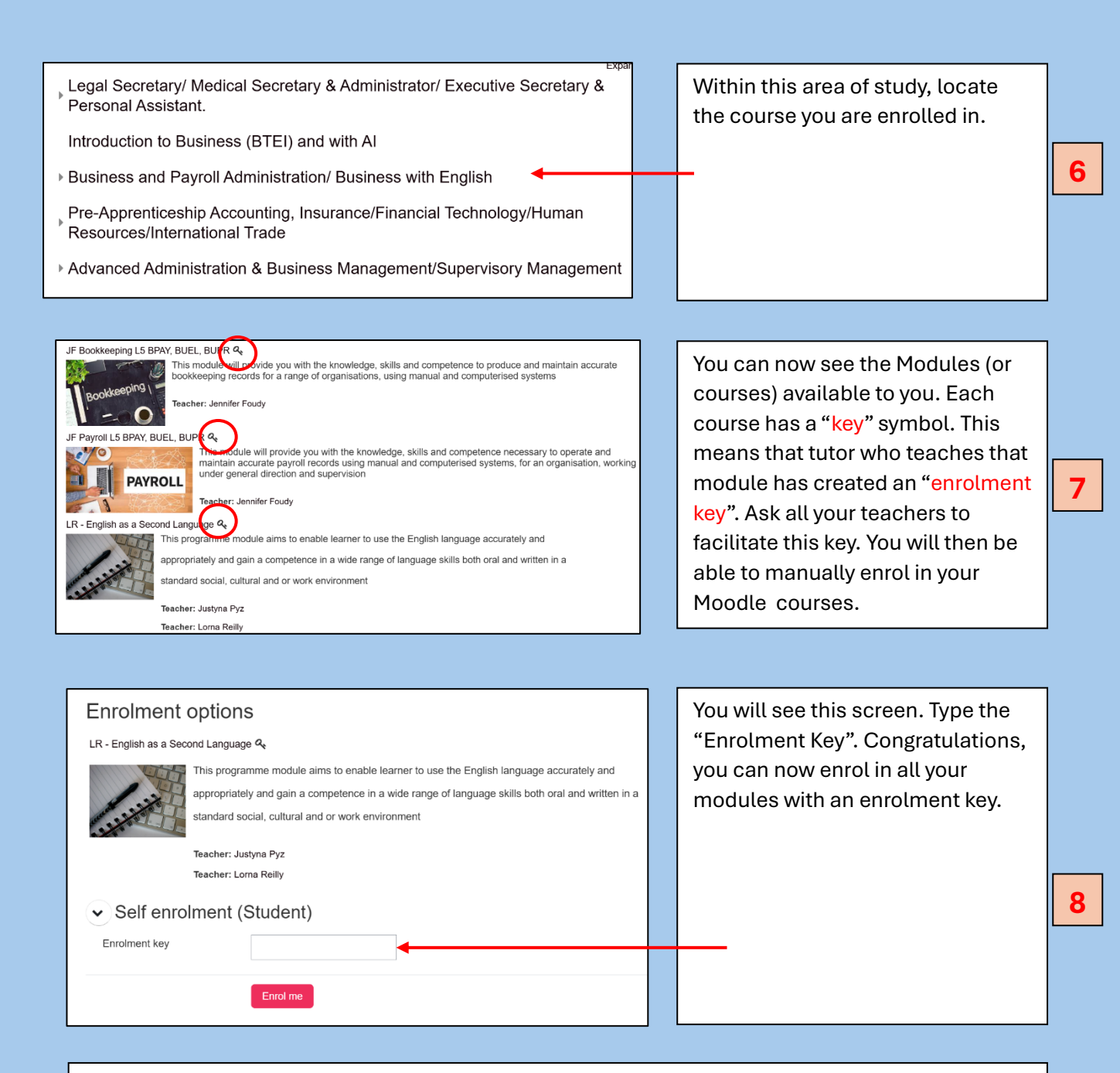

To find out how to upload assignments and navigate through your Moodle courses,

- 1. Click on GENERAL COLLEGE COURSES
- 2. Click on "How to Use Moodle".

Click on the link OR Scan the QR Code below:

Course: How to use Moodle (Students) | Dundrum CFE

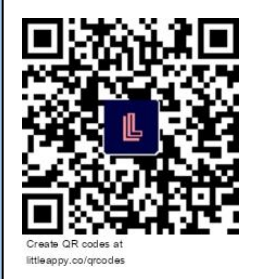